# **Continuation Applications**

### What is this?

This quick reference guide provides step-by-step instructions for programs who would like to continue their grant agreements (with no site or location changes) for the upcoming school year.

Login to the GAPREK Provider Portal (note: the Project Director/ Primary Authorized User roles must be used). On the Pre-K Portal tile, click "Go To Providers List".

| rogram List                                                                                                    |  |
|----------------------------------------------------------------------------------------------------|--|
| Georgia's                                                                                                    |  |
| Pre-K Portal                                                                                                    |  |
| Submit Pre-K grant applications, Manage Student and<br>Teacher Rosters, Reconciliation, Payments and many more. |  |

### On your Dashboard, click "Apply Now".

| ĺ. | Dashboard                                                                                                    |
|----|----------------------------------------------------------------------------------------------------|
|    | Pre-K Continuation Grant Applications are open for the upcoming school year. Applications are due by 12:00 PM on June 30, 2026. Click "Apply Now" to begin the application. Apply Now |
|    | Important Communications                                                                                                    |
|    | Critical Reporting Dates >                                                                                                    |

### Requirements and Contact Information will be displayed.

| D | Requirements and Contact<br>Information | New Pre-K Application                                                                                                    |
|---|-----------------------------------------|----------------------------------------------------------------------------------------------------|
| 2 | Business Information                    | Requirements and Contact Information                                                                                                    |
| 3 | Site Information                        |                                                                                                    |
| 1 | Document Upload                         | Get Started ~                                                                                                    |
|   | Applicant Questions                     | * indicates a required field                                                                                                    |
|   | Program Assurances                      | New Applicants 1. All applicants interested in applying for Pre-K grant must complete and submit a Pre-K application on later than 5:00 n.m. June 30, 2026.                                                                                                    |
| , | Review and Submit                       | Late or incomplete applications will not be accepted. 2. Georgia's Pre-K Programs are regulated and guided by the <u>Pre-K Providers' Operating Guidelines re</u> located on the Department website. The guidelines outline grant requirements, explain operating regulations, and provide detailed funding information. The guidelines should be reviewed by all new applicants prior to completing the application process. |

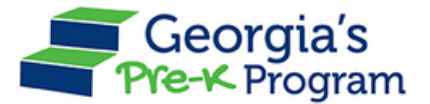

### Read the instructions then click the "I affirm" checkbox.

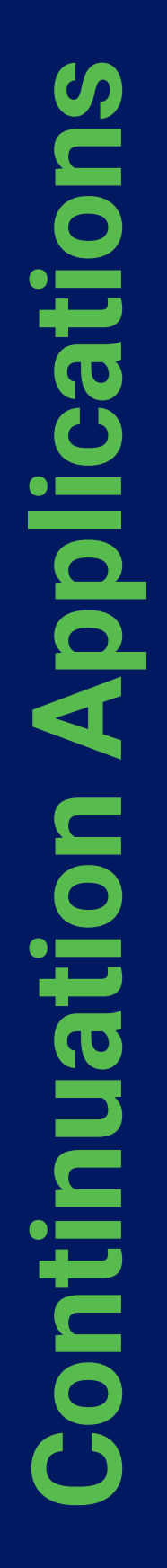

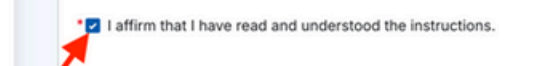

# Review (and update if needed) the Contact Information, then click "Save & Next".

|    | Is Business Mailing Address same as          | s the Business Address?  |         |            |
|----|----------------------------------------------|--------------------------|---------|------------|
|    | Street Address                               | Building or Suite Number | • City  |            |
|    | Flat no 305                                  | sf                       | Georgia |            |
| 15 | * State                                      | • Zip Code               | County  |            |
| i. | AL                                           | <b>▼</b> 45678           | Appling |            |
|    | Business Information  • Business Designation |                          |         |            |
|    | Governmental                                 | *                        |         |            |
|    |                                              |                          |         |            |
|    | Save & Exit                                  |                          | Sa      | ive & Next |

The Grant Agreement Signatory Page will be displayed. If changes need to be made, document here. Verification will be needed if any changes are made.

| Welcome to Testing VLP 02 Prov                                                       | rider ID 869355                                                                                  |                                                                                                    |                                                                                                    | ← Return to Pre-K provid                                                                  |
|--------------------------------------------------------------------------------------|--------------------------------------------------------------------------------------------------|----------------------------------------------------------------------------------------------------|----------------------------------------------------------------------------------------------------|-------------------------------------------------------------------------------------------|
| Requirements and Contact<br>Information     Grant Agreement Signatory<br>Information | Continuation                                                                                     | Application for G<br>Signatory Information                                                                                                    | eorgia's Pre-K Program                                                                                                    | I                                                                                         |
| Site Information     Document Upload     S Program Assurances                        | The Grant Agreement<br>agreement if the Pre-I<br>Superintendent, etc.)<br>must sign the grant ag | Signatory must be an officer or re<br>K grant is awarded. The Grant Agr<br>who has apparent authority or legi<br>greement if the grant is awarded. | presentative vested with the powers to commit to<br>eement Signatory (CEO, CCO, CFO, President, S<br>al authority for the provider/company/school sys | he organization to a binding<br>ble Proprietor, School<br>tem/etc. applying for the grant |
| 6 Review and Submit                                                                  | * Indicates required field<br>Grant Agreement Sig<br>* Prefix<br>Mr.                             | d<br>natory Information<br>* First Name                                                                                                    | • 0                                                                                                    |                                                                                           |
|                                                                                      | Richard                                                                                          | 7                                                                                                    | • Title<br>Secretary                                                                                                    |                                                                                           |

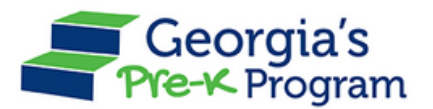

Review the details in the Grant Agreement Signatory Business Address, and Mailing Address sections, then click "Save & Next".

|           | Street Address                 | Building or Suite Number | • City |
|-----------|--------------------------------|--------------------------|--------|
|           | 325709 Park Avenue             |                          | Duluth |
| Signatory |                                |                          |        |
|           | • State                        | • Zip Code               |        |
|           | AK                             | ▼ 30137                  |        |
|           | Grant Agreement Signatory Busi | ness Mailing Address     |        |
| 15        | * Street Address               | Building or Suite Number | *City  |
| -         | 325709 Park Avenue             |                          | Duluth |
|           | * State                        | *Zip Code                |        |
|           | AK                             | · 30137                  |        |
|           |                                |                          |        |

Select the checkboxes to affirm the Program Assurance, enter the Name, then click the "Save & Next" button.

| ting VLP 02 Provider I | ID 869355                                                                                                    |                                                                                                    |                                                                                                    | <ul> <li>Return to Pre-K provide</li> </ul>     |
|------------------------|----------------------------------------------------------------------------------------------------|----------------------------------------------------------------------------------------------------|----------------------------------------------------------------------------------------------------|-------------------------------------------------|
| nts and Contact<br>h   | Program Assurances                                                                                                    |                                                                                                    |                                                                                                    | Edit                                            |
| ement Signatory<br>h   | Lagree:                                                                                                    |                                                                                                    |                                                                                                    |                                                 |
| ation                  | All information provided in this agreement.                                                                                                    | application is true and accurate. I understand that faisif                                                                                                    | ying information reported will result in automatic termi                                                            | ination of the grant                            |
| Upload                 | * I understand that all informatic                                                                                                    | in contained within this application, as well as document                                                                                                    | ation required as a Pre-K fiscal agent, is considered p                                                             | ublic information and                           |
| ssurances<br>d Submit  | <ul> <li>I will concern in the programs piece in the programs piece in the program piece in the program piece in the piece in the p</li></ul> | Internet the and is subject to open necords request(s).<br>Infrancial integrity and fiscal responsibility including, bu-<br>blance with rules and regulations of the Secretary of Sta-<br>t of employee and other financial obligations.<br>Ny with the Pre-K Provider's Operating Guidelines. | t not limited to, appropriate use of Pre-K grant funds,<br>ters office, the State Department of Audits, and other s | compliance with state<br>state agencies, as ap- |
|                        | Signature of Grant Agreem                                                                                                    | ent signatory                                                                                                    |                                                                                                    |                                                 |
|                        | •Name<br>Paresh D                                                                                                    | • Title<br>Secretary                                                                                                    | • Date of signature<br>Dec 16, 2024                                                                                 |                                                 |
|                        |                                                                                                    |                                                                                                    |                                                                                                    |                                                 |
|                        | Save & Exit                                                                                                    |                                                                                                    | Pres                                                                                                    | vious                                           |

Review the information provided in the previous sections, then click the "Submit" button.

| quirements and Contact<br>formation  | Program Assurances                                                      |                                                                                                    |                                                            |                      |
|--------------------------------------|-------------------------------------------------------------------------|----------------------------------------------------------------------------------------------------|------------------------------------------------------------|----------------------|
|                                      |                                                                         |                                                                                                    |                                                            | Edit                 |
| ant Agreement Signatory<br>formation | Lagree:                                                                 |                                                                                                    |                                                            |                      |
| te Information                       | All information provided in thi<br>agreement.                           | is application is true and accurate. I understand that falsil                                                          | lying information reported will result in automatic termin | ation of the grant   |
| scument Upload                       | I understand that all informati<br>will be included in the program's g  | ion contained within this application, as well as document<br>permanent file and is subject to Open Records request(s) | tation required as a Pre-K fiscal agent, is considered put | blic information and |
| ogram Assurances                     | I will conduct my business will                                         | ith financial integrity and fiscal responsibility including b                                                          | ut not limited to appropriate use of Pre-K grant funds, o  | ompliance with state |
| wiew and Submit                      | and federal tax requirements, com<br>plicable, and appropriate settleme | npliance with rules and regulations of the Secretary of Sta<br>ant of employee and other financial obligations.        | ste's office, the State Department of Audits, and other st | ate agencies, as ap- |
|                                      | I have read and agree to com                                            | ply with the Pre-K Provider's Operating Guidelines.                                                                    |                                                            |                      |
|                                      | Signature of Grant Agreem                                               | nent Signatory                                                                                                    |                                                            |                      |
|                                      | •Name                                                                   | • Title                                                                                                    | Date of signature                                          |                      |
|                                      |                                                                         |                                                                                                    |                                                            |                      |

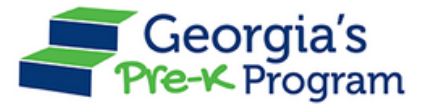

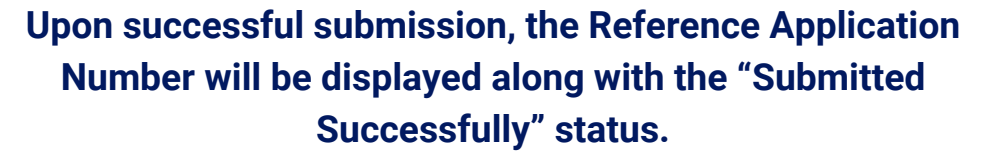

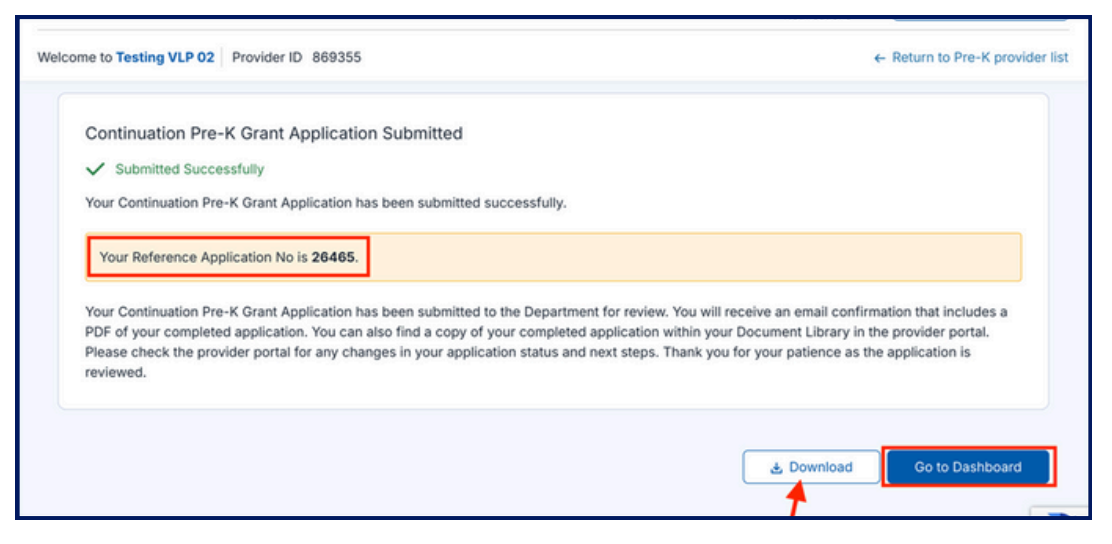

## What if I still have questions?

If you have additional questions, please contact your Georgia's Pre-K Specialist or <u>GAPREK.support@decal.ga.gov</u>.

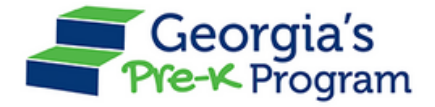